## **LOG-istics Log Purchase Demo**

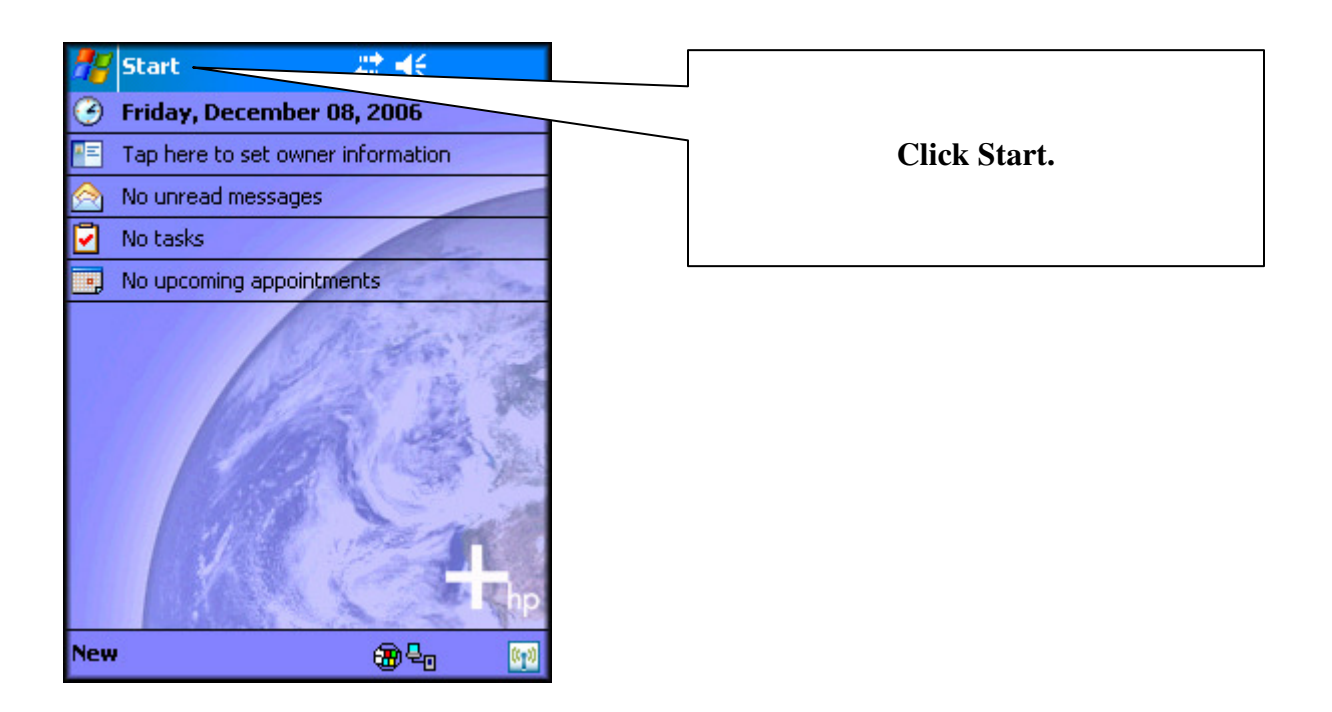

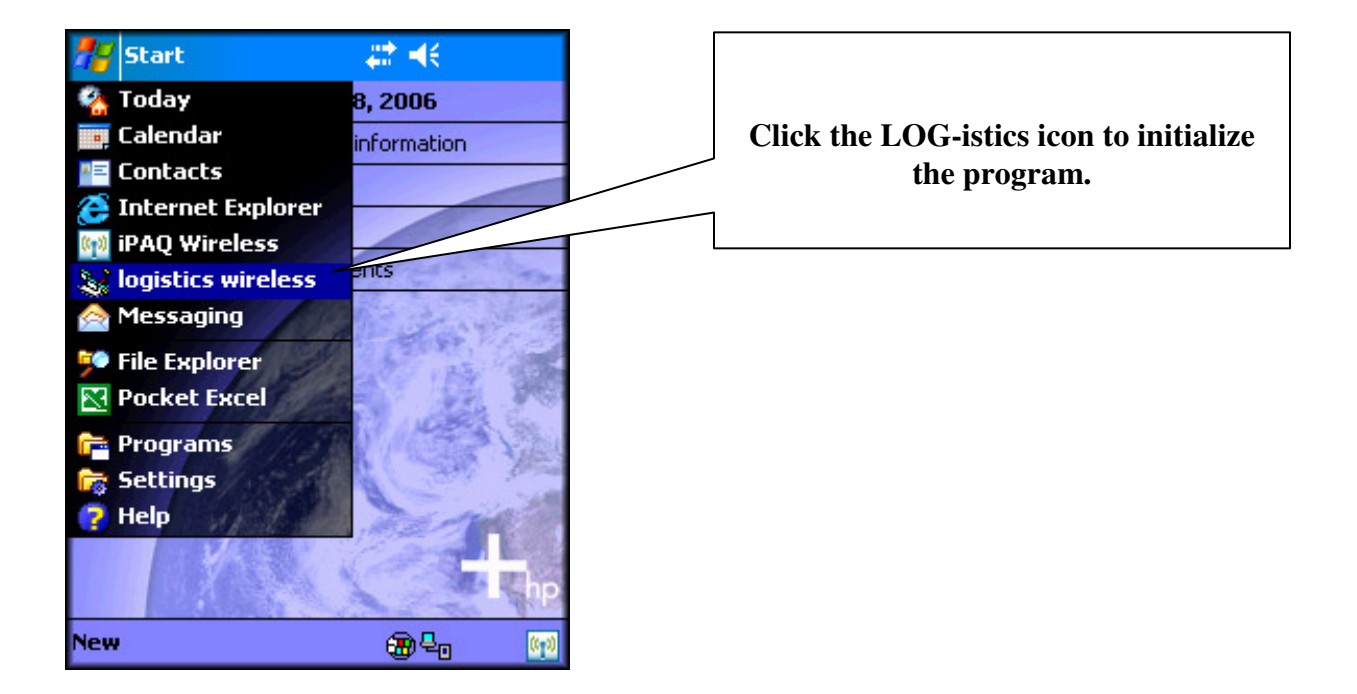

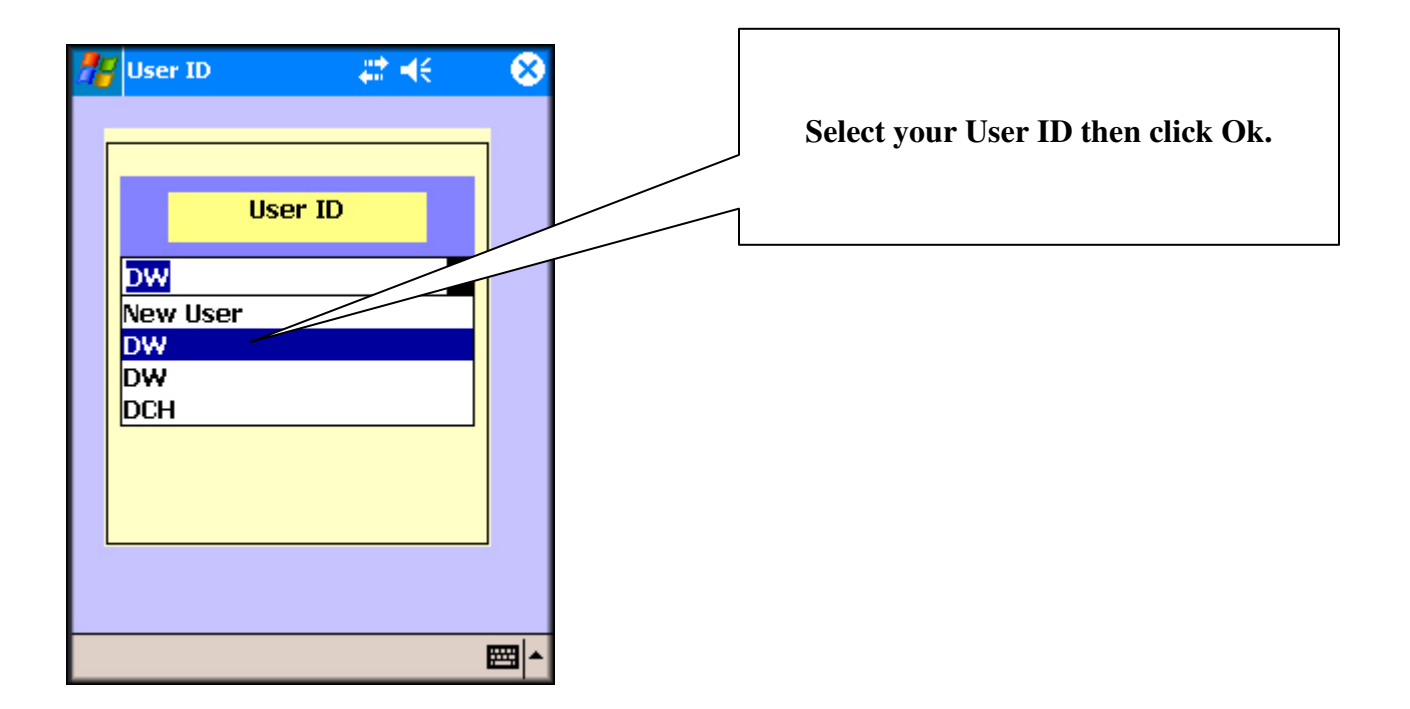

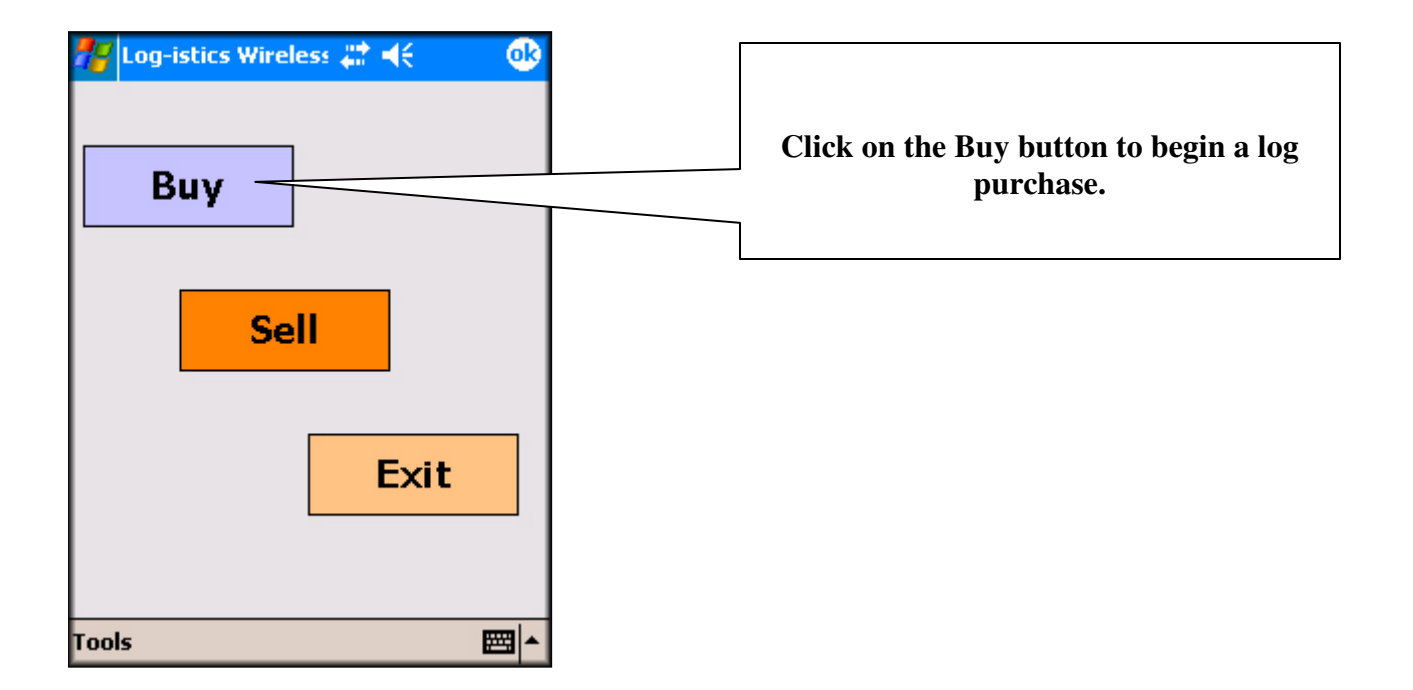

| OK Note Stats Cancel<br>Job/Supplier<br>Bailey Timber<br>Mountain Hardwoods # 1<br>Red Oak Lumber<br>0                                                                                                    | Pick a log supplier from the drop-down list.                                   |
|----------------------------------------------------------------------------------------------------|--------------------------------------------------------------------------------|
| Outrer Expense0Trucker123123123123123123123123123123123123123123123123123123123123123123123123123123123123123123123123123123123123123123123123123123123123123123123123123123123123123123123123123123123123123123123123123123123123123123123123123123123123123123123123123123123123123123123123123123123123123< |                                                                                |
| Options 🖾 🔺                                                                                                    |                                                                                |
| 🎢 🛛 🚓 😣                                                                                                    |                                                                                |
| OK Note Stats Cancel   Job/Supplier   Bailey Timber New   Harvester   Woods 125   Transportation   Torp's Twoking                                                                                                    | Enter harvester/transportation/expense<br>and trucker information from keypad. |

| 27             | 🚓 🕂 😣             |                                          |
|----------------|-------------------|------------------------------------------|
| OK             | Note Stats Cancel | When all general information is entered, |
| Job/Supplier   |                   | click Logs to proceed to the log tally   |
| Bailey Timber  | 👻 New             | screen.                                  |
| Harvester      |                   |                                          |
| Woods          | 125               |                                          |
| Transportation |                   |                                          |
| Tom's Trucking | 50                |                                          |
| Other Expense  |                   |                                          |
|                | 0                 |                                          |
| Trucker        |                   |                                          |
| Tom Basteen    |                   |                                          |
| Load ID Number |                   |                                          |
| 289            | Loads             |                                          |
|                |                   |                                          |
| Supply Logs    |                   |                                          |
| Options        |                   |                                          |

| 78      |       |     |      | -    | -€    | 8      |
|---------|-------|-----|------|------|-------|--------|
| OK      |       | 0   |      | Note | Stats | Cancel |
| Species | BC    | BE  | BI   | BL   | BO    | BSW    |
| >       | BW    | CO  | CUC  | GU   | Н     | НМ     |
| DIR     | 10    | 11  | 12   | 13   | 14    |        |
| Ń       | 16    | 17  | 18   | 19   | 20    | 21     |
| Lenath  | 8     | 9   | 10   | 11   | 12    | 13     |
| Í Á     | 14    | 15  | 16   | 17   | 18    | 19     |
| Grade   | VENEE | R E | PORT | PRIM | 1E    | #1     |
| $\geq$  | #2    | ᅱᄃ  | #3   | PEEL |       | CULL   |
|         |       |     |      | Add  |       | Delete |
|         |       |     |      |      |       | -      |
|         |       |     |      |      |       | -      |
| • 11    | 12    | 4 4 |      | 13   |       |        |
| Supply  | Lo    | ogs |      |      |       |        |
| Option  | IS    |     | -    |      |       |        |

| <i>1</i> 8 |      |          |      | 4    | -€    | 8        |
|------------|------|----------|------|------|-------|----------|
| OK         |      | 0        |      | Note | Stats | Cancel   |
| Species    | BC   | BE       | BI   | BL   | BO    | BSW      |
| >          | BW   | CO       | CUC  | GU   | Н     | HM       |
|            | 10   | 11       | 12   | 13   | 14    | 15       |
| $\leq$     | 16   | 17       | 18   | 19   | 20    |          |
| Lenath     | 8    | 9        | 10   | 11   | 12    | 13       |
| <          | 14   | 15       | 16 1 | 17   | 18    | 19       |
| Grade      | VENE | ER EX    | PORT | PRIM | 1E    | #1       |
| $\geq$     | #2   |          | #3   | PEEL | ER    | CULL     |
|            |      |          |      | Add  |       | Delete   |
|            |      |          |      | _    |       | -        |
|            |      |          |      | _    |       |          |
| ▲ Ⅲ        | 10   | <u> </u> |      | 100  |       | •        |
| Supply     | L    | ogs      |      |      |       |          |
| Option     | IS   |          |      |      |       | <b>=</b> |

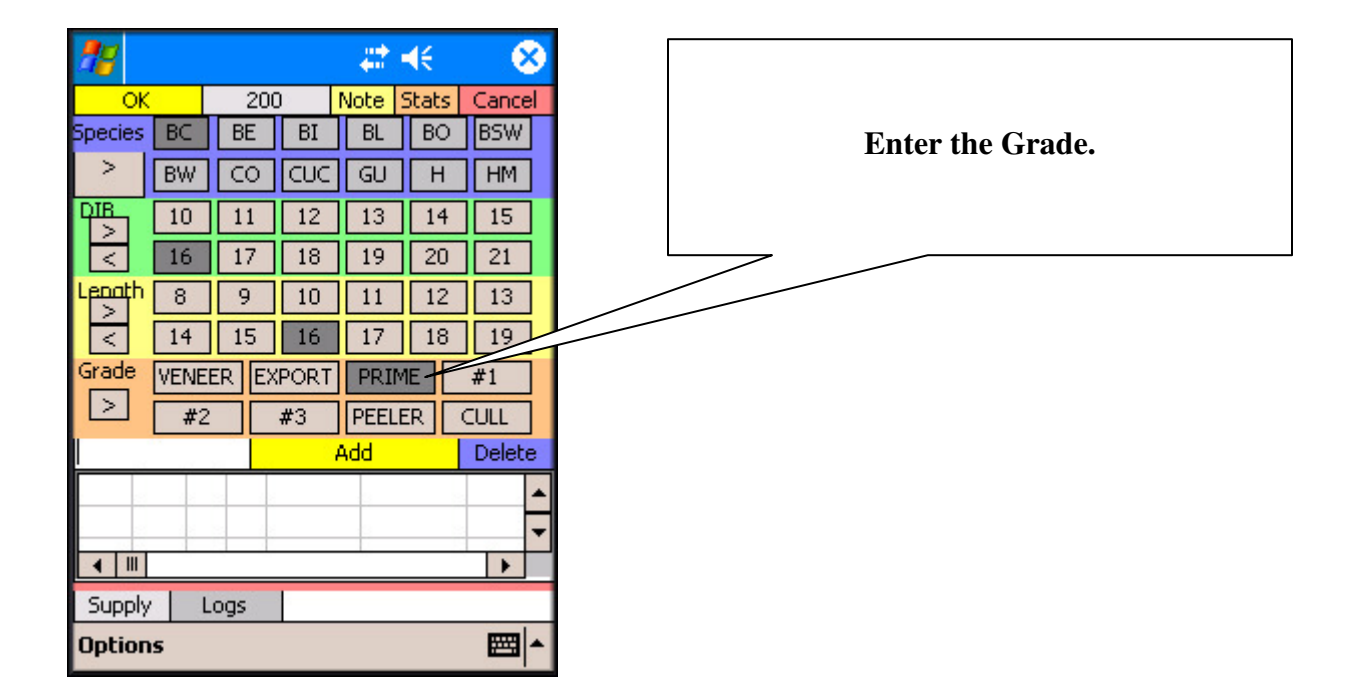

| 28      |            |       |      | 4       | ŧ     | 6      | 3        |
|---------|------------|-------|------|---------|-------|--------|----------|
| OK      | ( <u> </u> | 200   | ) +  | Noto 1. | Stats | Canco  |          |
| Species | BC         | BE    | BI   | BL      | BO    | BS₩    |          |
| >       | BW         | CO    | CUC  | GU      | Н     | НМ     |          |
|         | 10         | 11    | 12   | 13      | 14    | 15     |          |
| < l     | 16         | 17    | 18   | 19      | 20    | 21     |          |
| Lenath  | 8          | 9     | 10   | 11      | 12    | 13     |          |
| <       | 14         | 15    | 16   | 17      | 18    | 19     |          |
| Grade   | VENE       | ER EX | PORT | PRIM    | 1E    | #1     |          |
|         | #2         |       | #3   | PEELE   | ER    | CULL   |          |
|         |            |       | ł    | Add     |       | Delete | •        |
|         |            |       |      |         |       |        | <b>^</b> |
|         |            |       |      |         |       |        | -        |
| •       |            |       |      |         |       | *      |          |
| Supply  | / L        | .ogs  |      |         |       |        |          |
| Optior  | 15         |       |      |         |       |        | •        |

After the Log Grade is selected, notice the predefined price for the species and grade in the upper left corner. (This price may be modified)

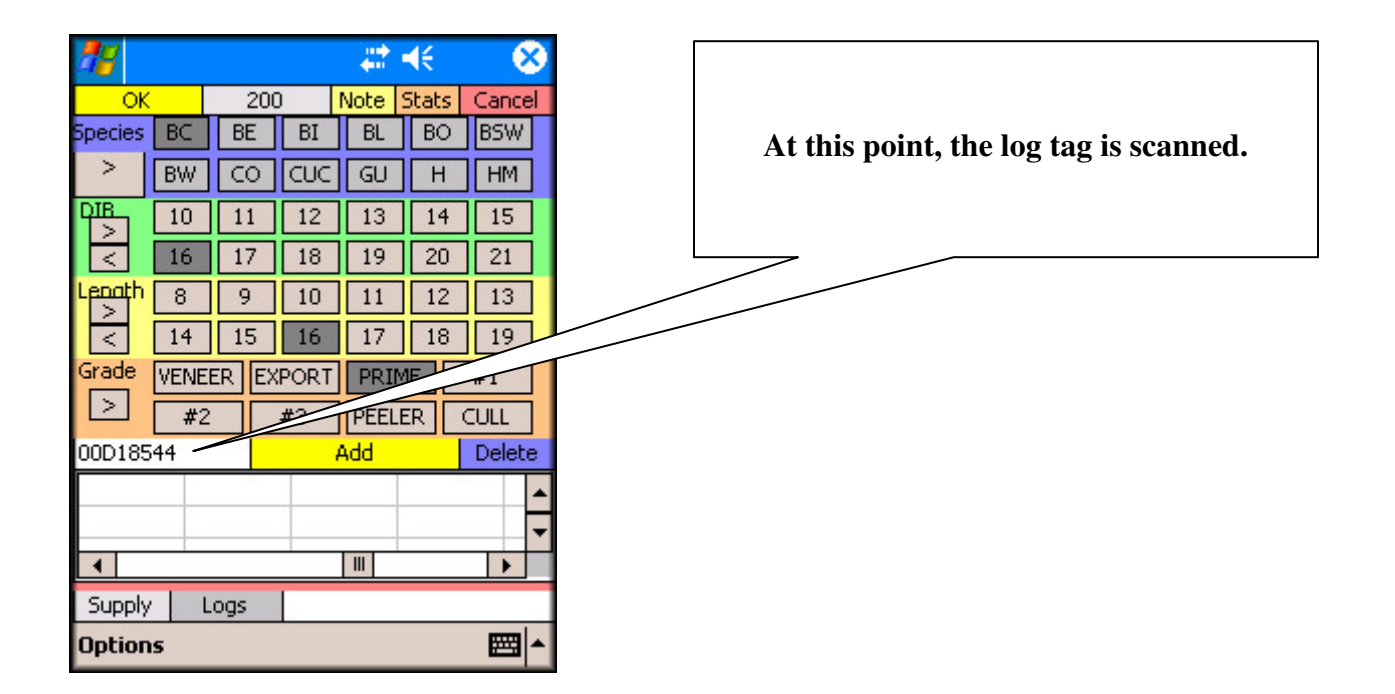

| 77      |                    |               |       | -# <b>1</b> - | €       |        |   |
|---------|--------------------|---------------|-------|---------------|---------|--------|---|
| ОК      |                    |               |       |               |         |        |   |
| Species | BC                 | BE            | BI    | BL            | BO      | BSW    |   |
| >       | BW                 | CO            | CUC   | GU            | Н       | HM     |   |
| DIB Sa  | ave?               |               |       |               |         | 5      |   |
|         |                    |               |       |               | 1:1     | _      |   |
| Lenc s  | are you<br>ave loa | i sure<br>id? | you y | woula         | like ti | ° 6    |   |
|         | _                  |               |       |               |         | F      |   |
| Grad    |                    | Yes           |       | No            |         | H      |   |
|         | #7                 |               | #3    | IPFFIF        |         | ┉╴╴    |   |
|         |                    |               |       | Add           |         | Delete |   |
| 1 B     | C 16               | 16 F          | PRIME |               | 18544   |        |   |
|         | - 10               | 10.           |       | 000           | 10011   |        | _ |
| 4 111   |                    |               |       |               |         |        |   |
| Supply  |                    | as            |       |               |         |        |   |
| Ontion  |                    | 9-            | L     |               |         | Emal.  |   |
| option  | 13                 |               |       |               |         |        |   |

After all logs are entered, click OK, and the load is ready to be saved.

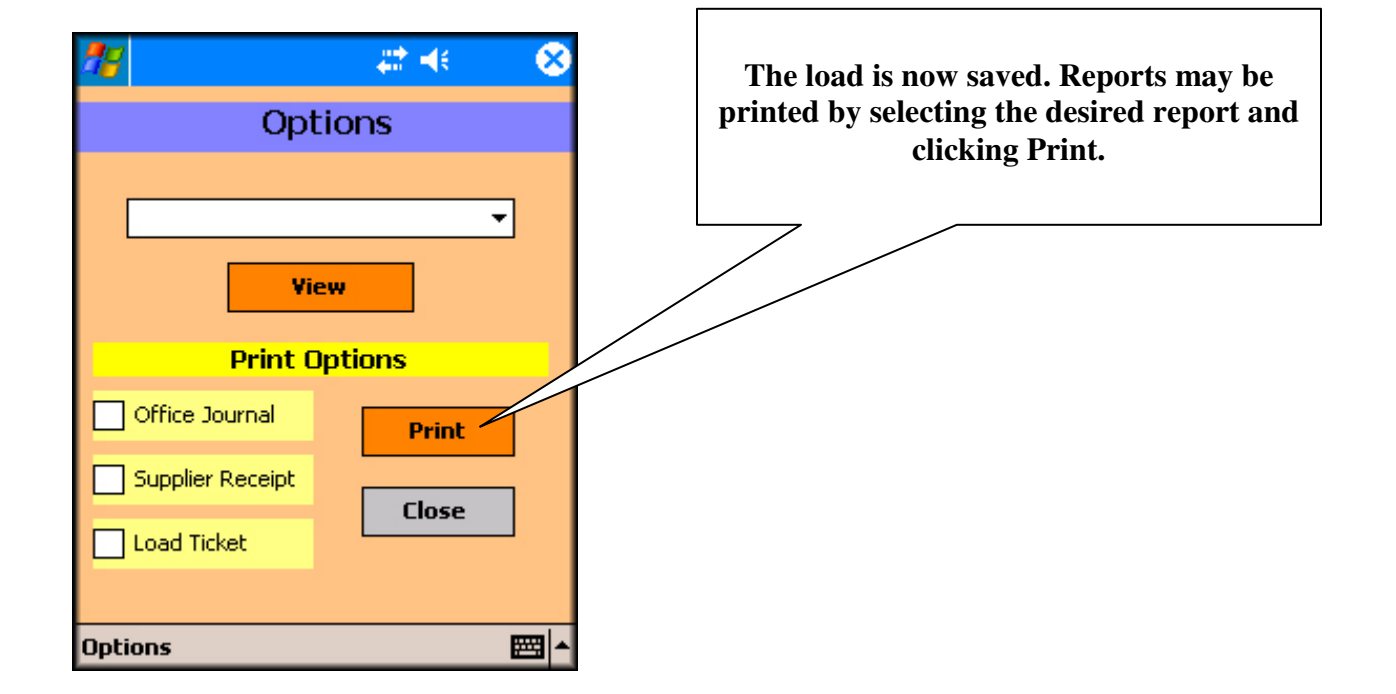